#### **RENOVAÇÃO DOS AUXÍLIOS PARA 2017**

#### Passo a passo para responder o FORMULÁRIO ONLINE

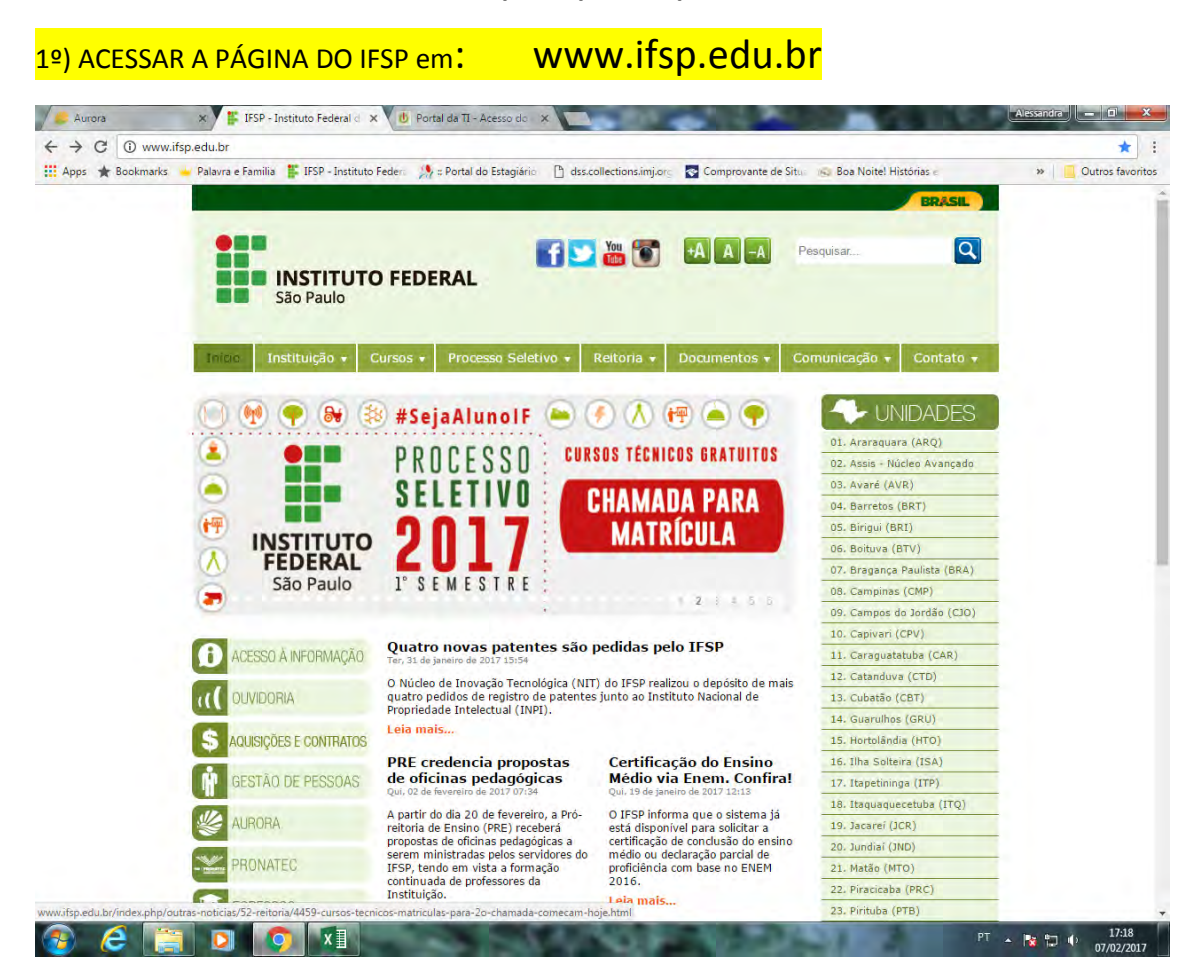

# 2º) CLICAR EM "SUAP"

|     |                        |                                                                                        | and the second second            |  |
|-----|------------------------|----------------------------------------------------------------------------------------|----------------------------------|--|
|     |                        |                                                                                        | Pesquisar                        |  |
|     | São Paulo              | Cursos • Processo Seletivo • Reitoria • Documentos • (                                 | Comunicação + Contato +          |  |
|     | ACESSO À INFORMAÇÃO    | Bragança Paulista                                                                      |                                  |  |
|     |                        | Avenida Francisco Samuel Lucchesi Filho, 770<br>Bairro: Penha - Bragança Paulista - SP | 01. Araraguara (ARQ)             |  |
|     | OUVIDORIA.             | CEP: 12929-600                                                                         | 02. Assis - Núcleo Avançado      |  |
|     |                        | Fone: (11) 4035-8110                                                                   | 03. Avaré (AVR)                  |  |
|     | AQUISIÇÕES E CONTRATOS | <u>bra.iisp.edu.or</u>                                                                 | 04. Barretos (BRT)               |  |
|     |                        | CURSOS TÉCNICOS                                                                        | 05. Birigui (BRI)                |  |
|     | GESTAU DE PESSUAS      | Técnico Integrado em Manutenção e Suporte em Informática - Parceria                    | 06. Boituva (BTV)                |  |
|     | 1/A AUDODA             | SEE                                                                                    | 07. Bragança Paulista (BRA)      |  |
|     | AURUKA                 | <ul> <li>Técnico Integrado em Mecânica - Parceria SEE</li> </ul>                       | 08. Campinas (CMP)               |  |
|     | DECAMATEC              | <u>Técnico Integrado em Eletroeletrônica</u>                                           | 09. Campos do Jordão (CJO)       |  |
|     | PRUNATED               | <ul> <li>Técnico Integrado em Mecânica</li> </ul>                                      | 10. Capivari (CPV)               |  |
|     | TAN FORFORD            |                                                                                        | 11. Caraguatatuba (CAR)          |  |
|     | EGRESSUS               | Iecnico Integrado em Informática                                                       | 12. Catanduva (CTD)              |  |
|     | A INFERMAN             | Projeto Pedagógico do Curso                                                            | 13. Cubatão (CBT)                |  |
|     | VED WEDIWAIL           |                                                                                        | 14. Guarulhos (GRU)              |  |
| JAP | NUNEM LEOD             | Técnico em Automação Industrial                                                        | 15. Hortolândia (HTO)            |  |
|     | NUVLWITOF              | The second second second second                                                        | 16. Ilha Solteira (ISA)          |  |
|     | CHAD                   | Projeto Pedagógico do Curso                                                            | 17. Itapetininga (ITP)           |  |
|     | SUAF                   |                                                                                        | 18. Itaquaquecetuba (ITQ)        |  |
|     |                        | <ul> <li>Técnico em Manutenção e Suporte em Informática</li> </ul>                     | 19. Jacareí (JCR)                |  |
|     | CALIFICAÇÃO ENEM       | <u>Técnico em Mecatrônica</u>                                                          | 20. Jundiai (JND)                |  |
|     | BIBLIOTECAS            |                                                                                        | 21. Matão (MTO)                  |  |
|     | DIDEIOTECAD            | CURSOS SUPERIORES                                                                      | 22. Piracicaba (PRC)             |  |
|     |                        | <ul> <li>Licenciatura em Matemática</li> </ul>                                         | a dire to the state of the state |  |

## 3º) PREENCHER USUÁRIO E SENHA para acessar o SUAP

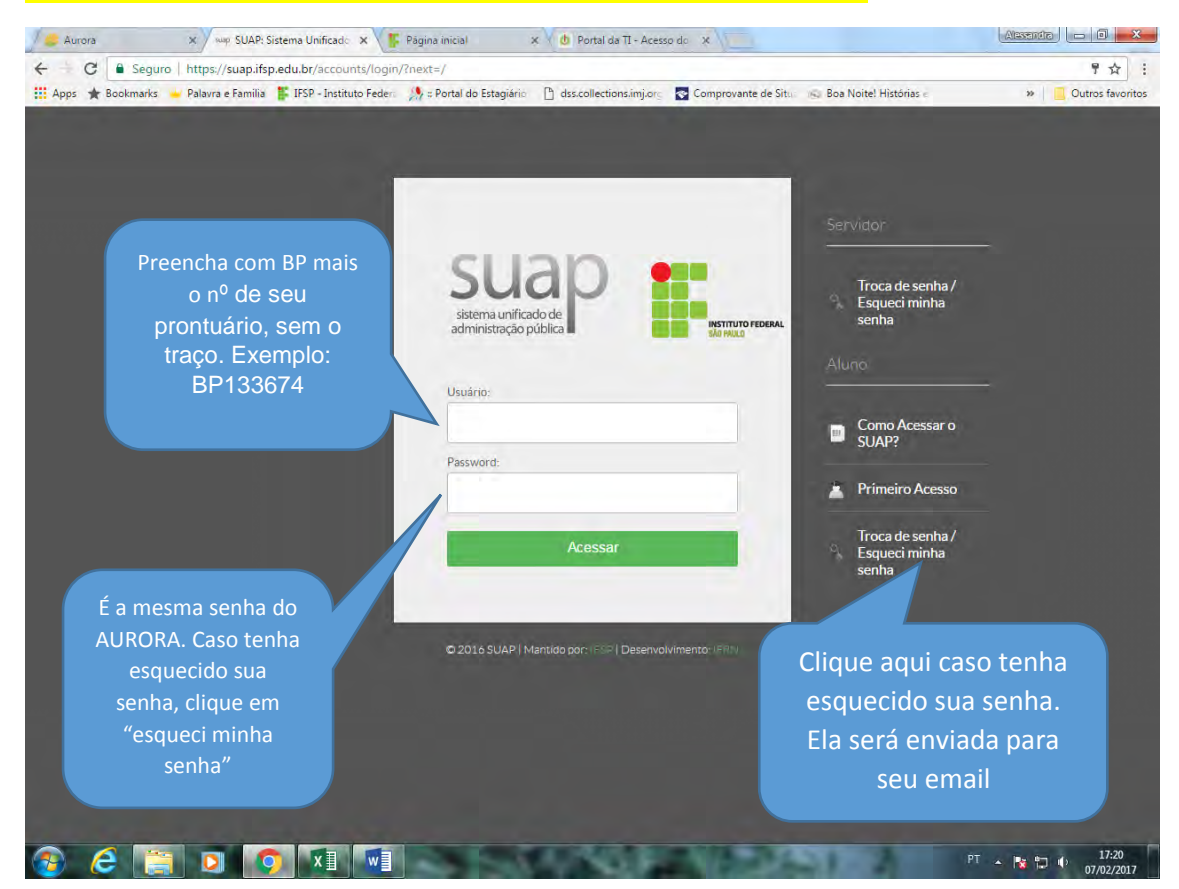

### 4º) APÓS PREENCHER CORRETAMENTE O USUÁRIO E A SENHA, CLIQUE EM ACESSAR

### <mark>E A PÁGINA ABAIXO FICARÁ VISÍVEL PARA VOCÊ</mark>

### 5º) clique em ATIVIDADES ESTUDANTIL

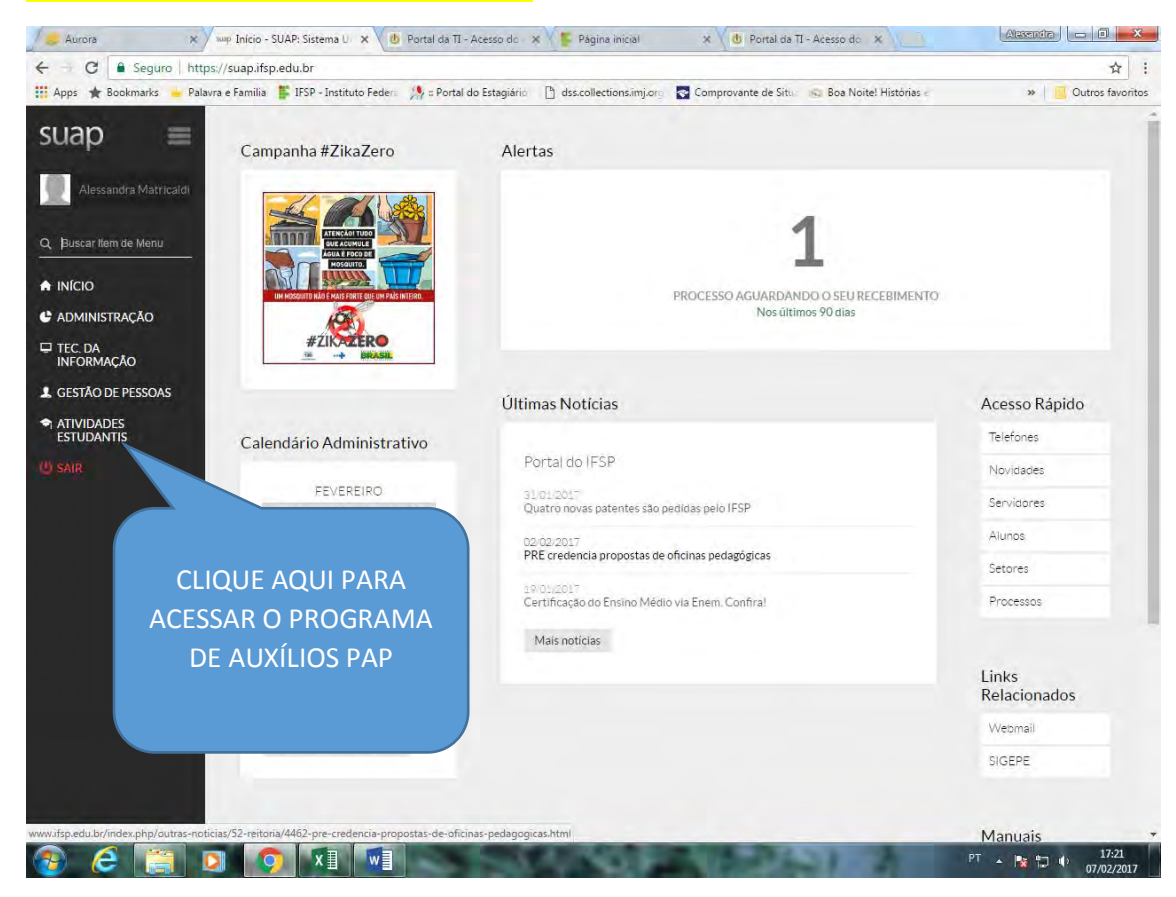

#### 6º) CLIQUE EM INSCRIÇÕES

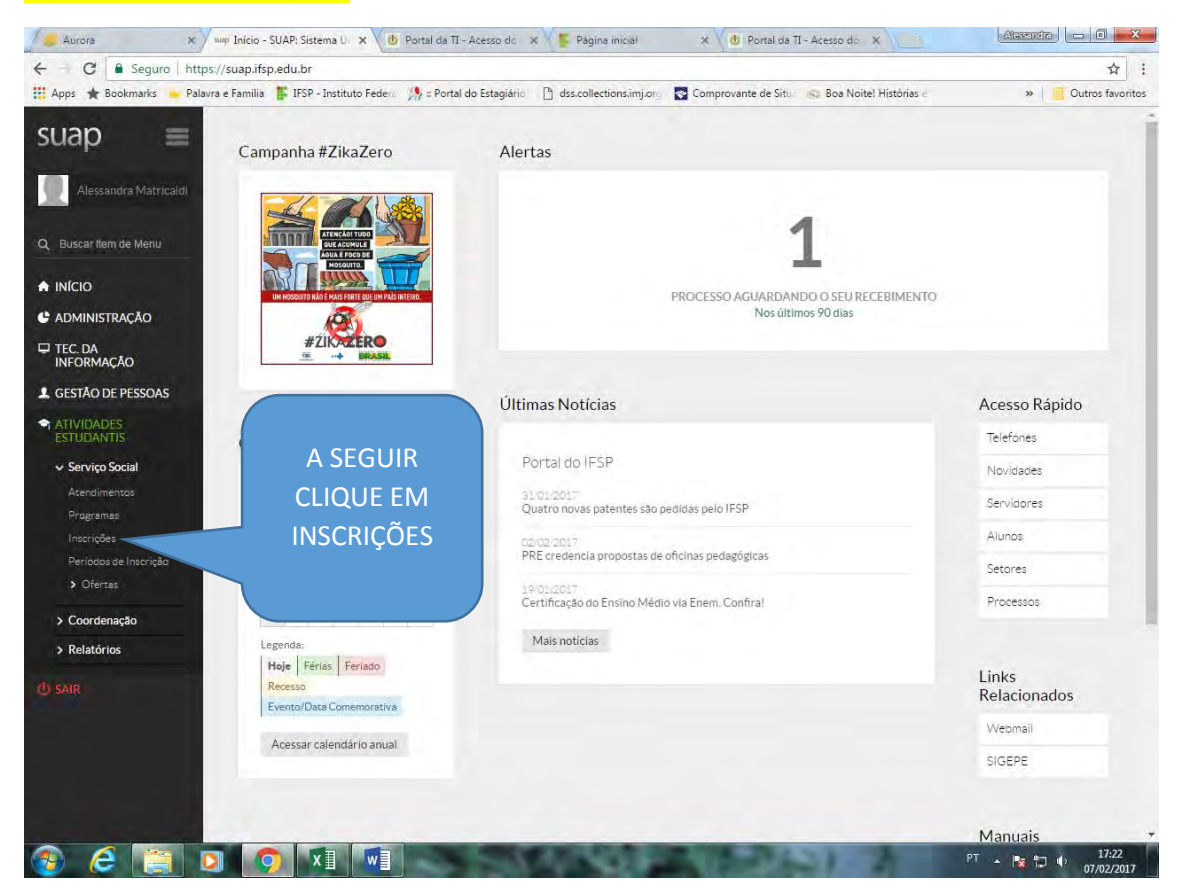

#### 7º) CLIQUE EM EFETUAR INSCRIÇÃO

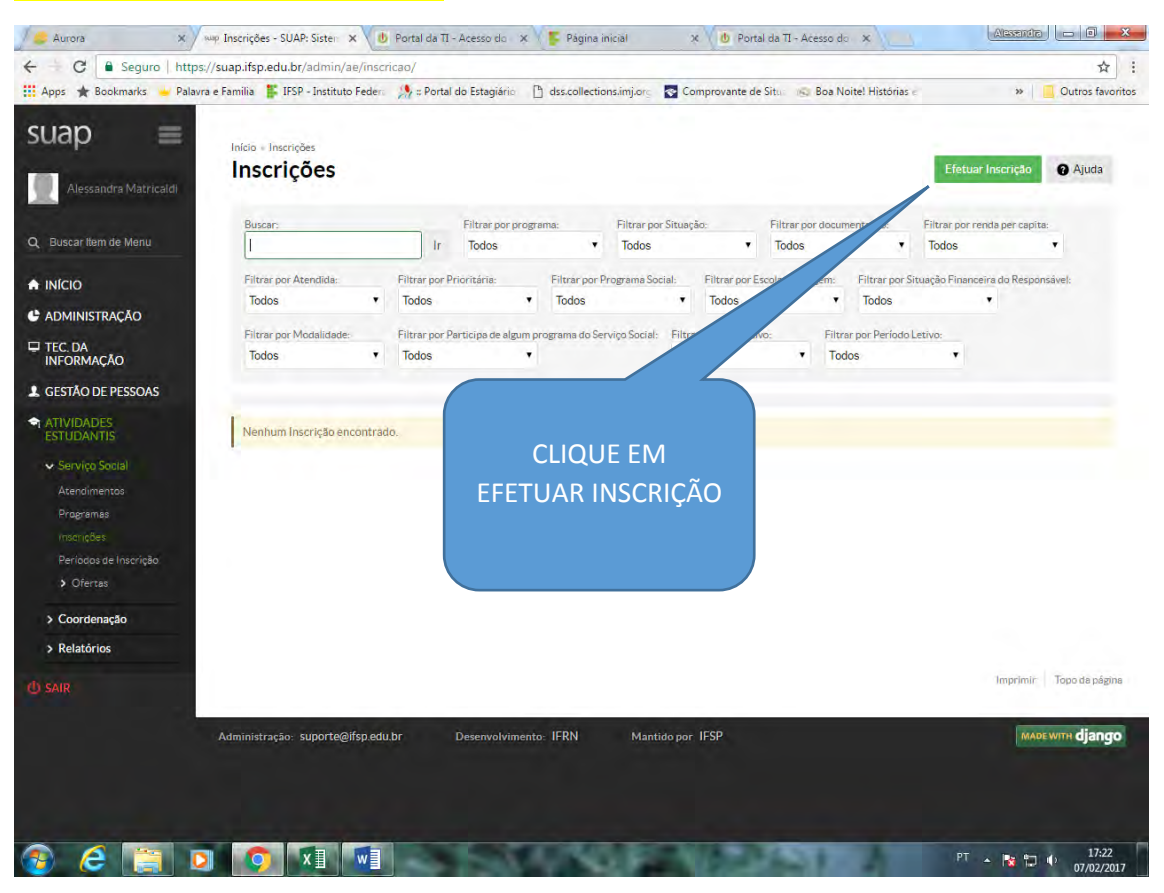

### IMPORTANTE:

Antes de responder as informações do formulário online, esteja ciente de incorrer em infrações e sujeito às sanções administrativas, civis e criminais previstas em lei, casos comprovados de informações falsas ou omissões.

Ou seja, responda com sinceridade, pois as informações serão verificadas. No caso de omissão ou falsidade nas informações, a primeira consequência será: o estudante não poderá participar do Programa de Auxílios

# 8º) RESPONDER A CARACTERIZAÇÃO SOCIAL

|                                                                                                    | subpreduction action action action action of the action of                                    |                                                                                                    |       |
|----------------------------------------------------------------------------------------------------|-----------------------------------------------------------------------------------------------|----------------------------------------------------------------------------------------------------|-------|
| 3ookmarks 😐 Palavra e Fan                                                                                                    | nilia 📲 IFSP - Instituto Feder  🧏 🛛 Portal do Esta                                            | agiário 📑 dss.collections.imj.orc 💀 Comprovante de Situ 💫 🥵 Boa Noitel Histórias e                                                                                                    | » 📃 ( |
|                                                                                                    | Porfa                                                                                         | avor, efetue sua caracterização social antes de se inscrever no programa.                                                                                                    |       |
| nício + Inscrições + Caracteriz                                                                                                    | ração Social                                                                                  |                                                                                                    |       |
| Caracterizaçã                                                                                                    | o Social                                                                                      |                                                                                                    |       |
|                                                                                                    |                                                                                               |                                                                                                    |       |
| Dados Pessoais                                                                                                    |                                                                                               |                                                                                                    |       |
| Etnia/Raca/Cor:*                                                                                                    | Branca                                                                                        | DA CARACTERIZAÇÃO SOCIAL.                                                                                                    |       |
| And the second                                                                                                    | Como você se considera quanto a sua questão                                                   | AS PERGUNTAS COM * SÃO                                                                                                    |       |
| Você é uma neccoa com                                                                                                    |                                                                                               | OBRIGATÓRIAS                                                                                                    |       |
| deficiência/necessidade                                                                                                    |                                                                                               |                                                                                                    |       |
| educacional especial:                                                                                                    |                                                                                               |                                                                                                    |       |
|                                                                                                    |                                                                                               |                                                                                                    |       |
|                                                                                                    |                                                                                               |                                                                                                    |       |
|                                                                                                    |                                                                                               |                                                                                                    |       |
|                                                                                                    |                                                                                               |                                                                                                    |       |
|                                                                                                    |                                                                                               |                                                                                                    |       |
|                                                                                                    |                                                                                               |                                                                                                    |       |
|                                                                                                    |                                                                                               |                                                                                                    |       |
|                                                                                                    |                                                                                               |                                                                                                    |       |
|                                                                                                    |                                                                                               |                                                                                                    |       |
|                                                                                                    |                                                                                               |                                                                                                    |       |
|                                                                                                    |                                                                                               |                                                                                                    |       |
|                                                                                                    |                                                                                               |                                                                                                    |       |
|                                                                                                    |                                                                                               |                                                                                                    |       |
| Estado Civil: *                                                                                                    | Casado(a)                                                                                     |                                                                                                    |       |
| Estado Civil: *                                                                                                    | Casado(a)                                                                                     |                                                                                                    |       |
| Estado Civil: *<br>Quantidade de Filhos: *                                                                                                    | Casado(a) 🔹                                                                                   | caso não tenha filhos, coloque, 0                                                                                                    |       |
| Estado Civil: *<br>Quantidade de Filhos: *                                                                                                    | Casado(a) v                                                                                   | caso não tenha filhos, coloque 0                                                                                                    |       |
| Estado Civil: *<br>Quantidade de Filhos: *<br>Serviço de Saúde que<br>você mais utiliza *                                                                        | Casado(a) •<br>1<br>Sistema Único de Saúde - SUS •                                            | caso não tenha filhos, coloque 0                                                                                                    |       |
| Estado Civil: *<br>Quantidade de Filhos: *<br>Serviço de Saúde que<br>você mais utiliza: *                                                                       | Casado(a) •<br>1<br>Sistema Unico de Saúde - SUS •                                            | caso não tenha filhos, coloque 0                                                                                                    |       |
| Estado Civil: *<br>Quantidade de Filhos: *<br>Serviço de Saúde que<br>você mais utiliza: *                                                                       | Casado(a) •<br>1<br>Sistema Unico de Saúde - SUS •                                            | caso não tenha filhos, coloque 0                                                                                                    |       |
| Estado Civil: *<br>Quantidade de Filhos: *<br>Serviço de Saúde que<br>você mais utiliza: *<br>Dados Educacionais                                                 | Casado(a)  1 Sistema Unico de Saúde - SUS •                                                   | caso não tenha filhos, coloque 0                                                                                                    |       |
| Estado Civil: *<br>Quantidade de Filhos: *<br>Serviço de Saúde que<br>você mais utiliza: *<br>Dados Educacionais<br>Ano de conclusão do                          | Casado(a)  1 Sistema Unico de Saúde - SUS  1 1983                                             | caso não tenha filhos, coloque 0                                                                                                    |       |
| Estado Civil: *<br>Quantidade de Filhos: *<br>Serviço de Saúde que<br>você mais utiliza: *<br>Dados Educacionais<br>Ano de conclusão do<br>Ensino Fundamental: * | Casado(a)  1 Sistema Unico de Saúde - SUS  1 1983                                             | caso não tenha filhos, coloque 0                                                                                                    |       |
| Estado Civil: *<br>Quantidade de Filhos: *<br>Serviço de Saúde que<br>você mais utiliza: *<br>Dados Educacionais<br>Ano de conclusão do<br>Ensino Fundamental: * | Casado(a)  1  Sistema Unico de Saúde - SUS  1  1983 Ano em que terminou o Ensino Fundamental. | Caso não tenha filhos, coloque 0<br>Ano de conclusão do<br>Ensino Médio: 1986<br>Ano em que terminou o Ensino Médio, caso já o tenha terminado                                                                          | 2.    |
| Estado Civil: *<br>Quantidade de Filhos: *<br>Serviço de Saúde que<br>você mais utiliza: *<br>Dados Educacionais<br>Ano de conclusão do<br>Ensino Fundamental: * | Casado(a)                                                                                     | Caso não tenha filhos, coloque 0         Ano de conclusão do Ensino Médio:         Ano em que terminou o Ensino Médio, caso já o tenha terminado         Nome da escola que fez o         Escola Estadual Cásper Libero | 2.    |

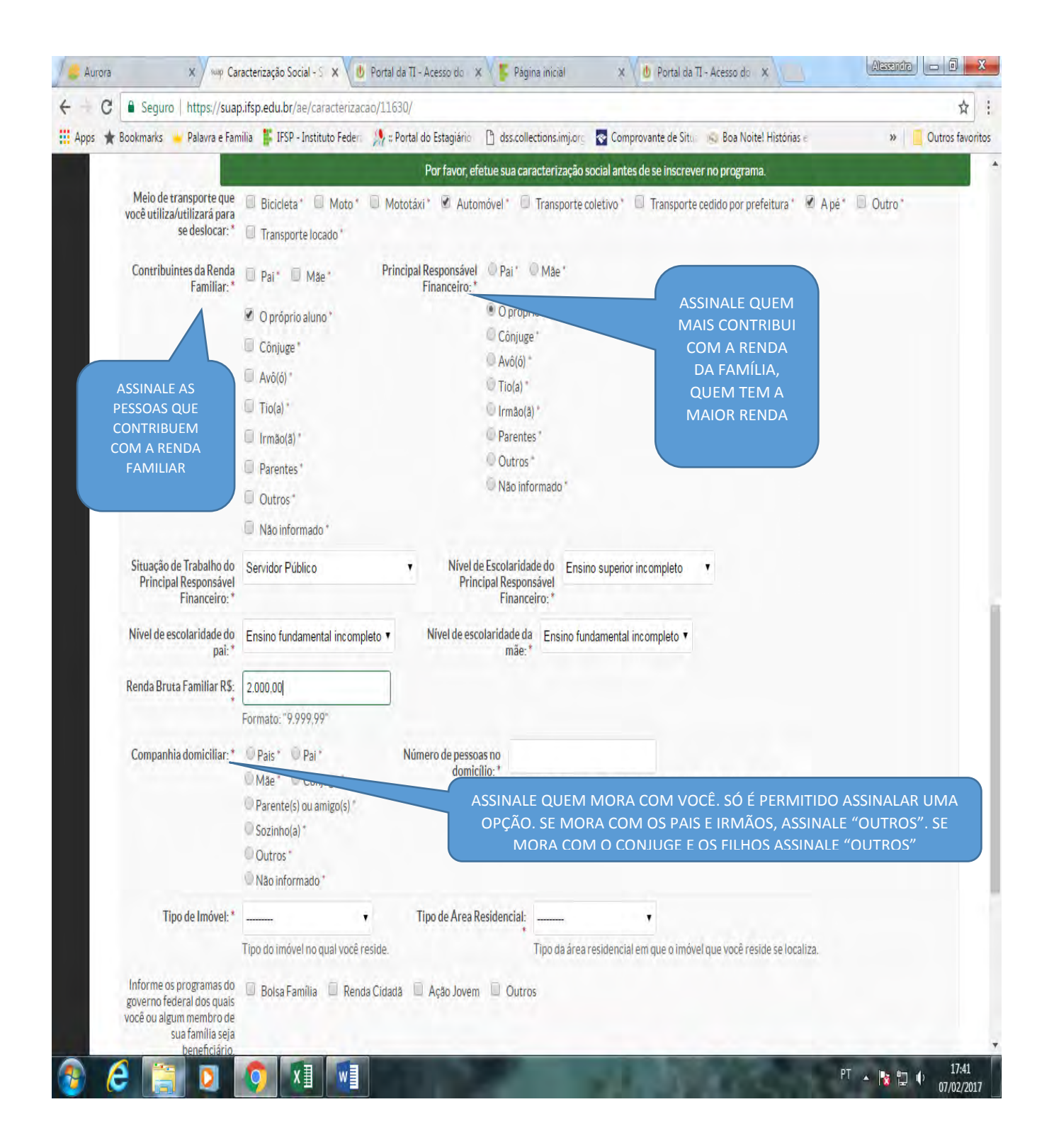

# PREENCHA ATÉ O FINAL E CLIQUE EM "CONFIRMAR" OU "SALVAR"

# 9º) A SEGUIR CLIQUE EM "EFETUAR INSCRIÇÃO" E CONTINUE RESPONDENDO AS INFORMAÇÕES

| and the second state of the second state of the                                                                                                    | nsp.euu.bi/ae/caracterizad                                                                                                   | ao_inscricao/11030/3/201                                                                                                    | .702071740/#                                                                           | -                               |                                                                                |                   |
|----------------------------------------------------------------------------------------------------|----------------------------------------------------------------------------------------------------|----------------------------------------------------------------------------------------------------|----------------------------------------------------------------------------------------|---------------------------------|--------------------------------------------------------------------------------|-------------------|
| Início + Inscrições + Efetuar Ins<br>Caracterizaçã                                                                                                    | rição em Programa + Caracter                                                                                                 | ização Econômica                                                                                                    | ass.collections.imj.org                                                                | Compro                          | ante de situ 🦐 boa ivoite: historia                                            | is e w Uutros     |
| Curactorizaçã                                                                                                    | Leononica                                                                                                    |                                                                                                    |                                                                                        |                                 |                                                                                |                   |
| Informações Importantes<br>1. Mantenha sempre seu e<br>2. Lembre-se de ler com at<br>3. Deverá ser entregue, no<br>4. Esteja ciente que o pree                                                                      | ndereço e contatos (telefone<br>enção todo o edital (no Porta<br>periodo estipulado no edital<br>nchimento deste cadastro nã | v/email) atualizados no serviç<br>Il do IFSP) e esse formulário i<br>, toda a documentação de co<br>lo significa deferimento de q | to social.<br>de inscrição preenchend<br>mprove as informações j<br>ualquer benefício. | o corretament<br>orestadas ness | e todos os campos.<br>e formulário de inscrição.                               |                   |
| Identificação Caracte                                                                                                    | ização Situação Socio                                                                                                    | econômica Detalnamer                                                                                                    | no Confirmação                                                                         |                                 |                                                                                |                   |
| Formulário de Inscriç<br>Situação de moradía do<br>principal responsável<br>financeiro: *                                                                                                    | ão Socioeconômica                                                                                                    |                                                                                                    |                                                                                        |                                 |                                                                                |                   |
| Situação de moradia:                                                                                                    | Somente preencha este cami                                                                                                   | po caso, na opção anterior, te                                                                                                    | nha marcado "Outro".                                                                   |                                 |                                                                                |                   |
|                                                                                                    |                                                                                                    |                                                                                                    |                                                                                        |                                 |                                                                                |                   |
| Algum membro da sua<br>família tem doença<br>crônica e/ou faz uso<br>contínuo de<br>medicamentos?                                                                                                    | D                                                                                                    |                                                                                                    |                                                                                        |                                 | RESPONDA AS<br>PERGUNTAS                                                       |                   |
| Algum membro da sua<br>família tem doença<br>crônica e/ou faz uso<br>contínuo de<br>medicamentos?<br>Famíliar(es) com<br>doenca(s) crónica(s):                                                                      |                                                                                                    |                                                                                                    |                                                                                        |                                 | RESPONDA AS<br>PERGUNTAS<br>OBRIGATÓRIAS, ME<br>OUE SEIA COM                   | SMO               |
| Algum membro da sua<br>família tem doença<br>crônica e/ou faz uso<br>contínuo de<br>medicamentos?<br>Familiar(es) com<br>doença(s) crônica(s):                                                                      | specifique o nome do(s) fam                                                                                                  | illiar(es) e respectiva(s) doen                                                                                                   | ça(s) crônica(s)                                                                       |                                 | RESPONDA AS<br>PERGUNTAS<br>OBRIGATÓRIAS, ME<br>QUE SEJA COM<br>ALGARISMO 0 (z | SMO<br>O<br>ero)  |
| Algum membro da sua<br>família tem doença<br>crônica e/ou faz uso<br>contínuo de<br>medicamentos?<br>Famílíar(es) com<br>doença(s) crônica(s):<br>Valor gasto com<br>transporte: *                                  | Specifique o nome do(s) fam                                                                                                  | ilijar(es) e respectiva(s) doen<br>(ônibus, mototáxi, transport                                                                   | ça(s) crônica(s)<br>e locado)                                                          | valor gasto.                    | RESPONDA AS<br>PERGUNTAS<br>OBRIGATÓRIAS, ME<br>QUE SEJA COM<br>ALGARISMO 0 (z | ISMO<br>O<br>ero) |
| Algum membro da sua<br>família tem doença<br>crônica e/ou faz uso<br>continuo de<br>medicamentos?<br>Familiar(es) com<br>doença(s) crônica(s):<br>Valor gasto com<br>transporte: *<br>Remuneração de<br>trabalho: * | specifique o nome do(s) farr<br>e utiliza meio de transporte                                                                 | illiar(es) e respectiva(s) doen<br>(ônibus, mototáxi, transport                                                                   | ça(s) crônica(s)<br>e locado)                                                          | alor gasto.                     | RESPONDA AS<br>PERGUNTAS<br>OBRIGATÓRIAS, ME<br>QUE SEJA COM<br>ALGARISMO 0 (2 | SMO<br>o<br>ero)  |

| Bookmarks Palavra e Pan                                                                                                    | nilia 📑 IFSP - Instituto Federi 🖓 🔅 Portai                                                                                                    | do estagiario                                                                                                    | Comprovante de sit                                                                                      | ui 🦕 boa Nolte: Historias e                                                                                                    | » Uutr                                                                         |
|----------------------------------------------------------------------------------------------------|----------------------------------------------------------------------------------------------------|----------------------------------------------------------------------------------------------------|----------------------------------------------------------------------------------------------------|----------------------------------------------------------------------------------------------------|--------------------------------------------------------------------------------|
| Rendimento de                                                                                                    | 0.00                                                                                                    | Por favor co                                                                                                    | rrija os erros abaixo                                                                                   |                                                                                                    |                                                                                |
| aluguel(is):*                                                                                                    | Especifique o velor que resolte de rendime                                                                                                    | antas da alumial(is)                                                                                                    |                                                                                                    |                                                                                                    |                                                                                |
|                                                                                                    | Especifique o valor que recebe de rendime                                                                                                    | entos de aloguer(is).                                                                                                    |                                                                                                    |                                                                                                    |                                                                                |
| Outros rendimentos: *                                                                                                    | 0,00                                                                                                    |                                                                                                    |                                                                                                    |                                                                                                    |                                                                                |
|                                                                                                    | Caso tenha outro redimento (ex.: pensão a                                                                                                    | alimentar), informe o valor aqui e desci                                                                                                    | eva no campo "Informaçõe                                                                                | es Complementares" abaixo.                                                                                                    |                                                                                |
| Informações<br>complementares:                                                                                                    |                                                                                                    | Preenc                                                                                                    | ha corretar                                                                                             | nente todas as                                                                                                    |                                                                                |
|                                                                                                    |                                                                                                    | infor                                                                                                    | mações, po                                                                                              | is elas serão                                                                                                    |                                                                                |
|                                                                                                    |                                                                                                    |                                                                                                    |                                                                                                    | ~                                                                                                    |                                                                                |
|                                                                                                    |                                                                                                    | verific                                                                                                    | adas. Infori                                                                                            | mações faisas                                                                                                    |                                                                                |
|                                                                                                    |                                                                                                    | imnedem                                                                                                    | a participa                                                                                             | cão no programa                                                                                                    | а                                                                              |
|                                                                                                    |                                                                                                    |                                                                                                    |                                                                                                    |                                                                                                    |                                                                                |
|                                                                                                    | Se anhar necessário, relate                                                                                                    | Inpeden                                                                                                    |                                                                                                    | 346.00 0.00.00                                                                                                    |                                                                                |
|                                                                                                    | Se achar necessário, relateconômica.                                                                                                    | de Au                                                                                                    | ixílios, além                                                                                           | de ser crime                                                                                                    | e sua situa                                                                    |
| Quadro de Composi<br>Caracterize socioeconomica<br>(A quantidade de linhas exibid<br>Nome                                                                      | Se achar necessàrio, relat<br>econòmica.<br>ção do Grupo Familiar e Situaç<br>mente os familiares que moram com vocé:<br>as é correspondente ao "Número de Pessoas no<br>Idade                                                                        | ão Socioeconômica<br>a Residência" informado na sua caracteri<br>Parentesco                                                                                            | ixílios, além<br>zação. Caso esteja incorreto,<br>Estado clvil                                          | volte e atualize-a).                                                                                                    | e sua situar                                                                   |
| Quadro de Composi<br>Caracterize socioeconomica<br>(A quantidade de linhas exibid<br>Nome                                                                      | Se achar necessàrio, relat<br>econòmica.<br>ção do Grupo Familiar e Situaç<br>mente os familiares que moram com vocé:<br>as é correspondente ao "Número de Pessoas no<br>Idade<br>48                                                                  | ão Socioeconômica<br>a Residência" informado na sua caracteri<br>Parentesco<br>Requerente                                                                              | zação. Caso esteja incorreto,<br>Estado civil<br>Casado(a)                                              | volte è atualize-o).<br>Situação de trabalho<br>Servidor Público                                                                                    | e sua situar<br>Remuneraçã<br>2.000.00                                         |
| Quadro de Composi<br>Caracterize socioeconomica<br>(A quantidade de linhas exibid<br>Nome<br>Este campo é obrigatório.                                         | Se achar necessário, related<br>econômica.<br>ção do Grupo Familiar e Situaçu<br>mente os familiares que moram com vocé:<br>as é correspondente ao "Número de Pessoas no<br>Idade<br>48<br>Este campo é obrigatório.                                  | ão Socioeconômica<br>a Residência" informado na sua caracteri<br>Parentesco<br>Requerente<br>Este campo é obrigatório.                                                 | zação. Caso esteja incorreto,<br>Estado civil<br>Casado(a)<br>Este campo é<br>obrigatorio.              | volte e atualize-a).<br>Situação de trabalho<br>Servidor Público<br>Este campo é obrigatório.                                                       | e sua situar<br>Remuneraçã<br>2.000,00<br>Informe um n                         |
| Quadro de Composi<br>Caracterize socioeconomica<br>(A quantidade de linhas exibid<br>Nome<br>Este campo é obrigatório.<br>cbbcbbc                              | Se achar necessário, relate<br>econômica.<br>ção do Grupo Familiar e Situaç<br>mente os familiares que moram com você:<br>as é correspondente ao Número de Pessoas no<br>Idade<br>48<br>Este campo é obrigatório.<br>2                                | de Au<br>ão Socioeconômica<br>a Residência" informado na sua caracteri<br>Parentesco<br>Requerente<br>Este campo é obrigatório.                                        | zação. Caso esteja incorreto,<br>Ertado civil<br>Casado(a)<br>Este campo é<br>obrigatório.<br>Casado(a) | volte e atualize-o).<br>Strueção de trabalho<br>Servidor Público<br>Este campo é obrigatório.<br>Não está trabalhando                               | e sua situad<br>Remuneraçã<br>2.000,00<br>Informe um n<br>0.00                 |
| Quadro de Composi<br>Caracterize socioeconomica<br>(A quantidade de linhas exibid<br>Nome<br>Este campo é obrigatório.<br>cbbcbbc<br>Este campo é obrigatório. | Se achar necessário, relate<br>econômica.<br>ção do Grupo Familiar e Situaço<br>mente os familiares que moram com vocé:<br>as é correspondente ao "Número de Pessoas no<br>Idade<br>48<br>Este campo é obrigatório.<br>2<br>Este campo é obrigatório. | de Au<br>ão Socioeconômica<br>a Residência" informado na sua caracteri<br>Parentesco<br>Requerente<br>Este campo é obrigatório.<br>Innenn<br>Este campo é obrigatório. | zação. Caso esteja incorreto.<br>Estado civil<br>Casado(a)<br>Este campo é<br>obrigatório.              | volte è atualize-o).<br>Struação de trabalho.<br>Servidor Público<br>Este campo é obrigatório.<br>Não está trabalhando<br>Este campo é obrigatório. | e sua situar<br>Remuneraçã<br>2.000,00<br>Informe um n<br>0.00<br>Informe um n |

| C 🔒 Seguro   https://sua                                                                                                    | japifsp.edu.br/ae/detalhamento_inscricao/IVS/11630/9/201702071748/#                                                                                                    |          |
|----------------------------------------------------------------------------------------------------|----------------------------------------------------------------------------------------------------|----------|
| ★ Bookmarks 🛁 Palavra e Fan                                                                                                    | amilia 🚦 IFSP - Instituto Federa 🧏 a Portal do Estagiário 🕒 descollections.imj.org 🛜 Comprovante de Situa 🙉 Boa Noite! Histórias a                                                                                                    | » Outros |
|                                                                                                    | Inforne o tipo do auxílio permanência desejado.                                                                                                    |          |
| Início + Inscrições + Efetuar In                                                                                                    | ·<br>Inscrição em Programa » Caracterização Econômica » Detalhamento de Inscrição                                                                                                    |          |
| Detalhamento                                                                                                    | to de Inscrição                                                                                                    |          |
|                                                                                                    | 5 C C C C C C C C C C C C C C C C C C C                                                                                                    |          |
| Informações Importantes                                                                                                    | tes:                                                                                                    |          |
| 1. Mantenha sempre seu                                                                                                    | su endereço e contatos (telefone/email) atualizados no serviço social.                                                                                                    |          |
| <ol> <li>Lembre-se de ler com a</li> <li>Deverá ser entregue, n</li> </ol>                                                                            | n atenção todo o edital (no Portal do IFSP) e esse formulario de inscrição preenciendo corretamente todos os campos.<br>2, no período estipulado no edital, toda a documentação de comprove as informações prestadas nesse formulário de inscrição. |          |
| 4. Esteja ciente que o pre-                                                                                                    | reenchimento deste cadastro não significa deferimento de qualquer benefício.                                                                                                    |          |
|                                                                                                    |                                                                                                    |          |
|                                                                                                    |                                                                                                    |          |
| Identificação Caracte                                                                                                    | sterização Situação Socioeconômica Detalhamento Confirmação                                                                                                    |          |
|                                                                                                    |                                                                                                    |          |
| Moradia                                                                                                    |                                                                                                    |          |
| Onde você reside?                                                                                                    | e? Casa V Outro tipo de situação de                                                                                                    |          |
|                                                                                                    | moradía:<br>Somente preencha este campo caso, pa opeão anterior tenha marcado "Outro"                                                                                                    |          |
|                                                                                                    | Somence preenchaleste campo caso, na opyao anterior, tenna marcado. Otto o                                                                                                    |          |
| Característica da<br>Moradia:                                                                                                    | a Alvenaria-Tijolo 🔻                                                                                                    |          |
| Número de cômodos:                                                                                                    | e-                                                                                                    |          |
| Numero de comodos.                                                                                                    | o.                                                                                                    |          |
| Há banheiros dentro da                                                                                                    | la 🔲 Há saneamento básico em 🗐                                                                                                    |          |
| residência?                                                                                                    | a? sua moradia?                                                                                                    |          |
| A sua rua é pavimentada?                                                                                                    | a? 🔲 Há rede elétrica em sua 🔲                                                                                                    |          |
|                                                                                                    |                                                                                                    |          |
|                                                                                                    | ie Li                                                                                                    |          |
| Há pontos de transporte<br>público em seu traieto                                                                                                    |                                                                                                    |          |
| Há pontos de transporte<br>público em seu trajeto<br>para o IFSP?                                                                                     | 22                                                                                                    |          |
| Há pontos de transporte<br>público em seu trajeto<br>para o IFSP?<br>A família possui imóvel                                                          | el 🔲 Quantos imóveis? 🛛                                                                                                    |          |
| Há pontos de transporte<br>público em seu trajeto<br>para o IFSP?<br>A família possul imóvel<br>para locação?                                         | el 🔲 Quantos imóveis? 0<br>12                                                                                                    |          |
| Há pontos de transporte<br>público em seu trajeto<br>para o IFSP?<br>A familia possul imóvel<br>para locação?                                         | el 🔲 Quantos imóveis? 0<br>y2                                                                                                    |          |
| Há pontos de transporte<br>público em seu trajeto<br>para o IFSP?<br>A familia possul inóvel<br>para locação?<br>Auxílios Pretendidos                 | el Quantos imóveis? 0<br>y2                                                                                                    |          |
| Há pontos de transporte<br>público em seu trajeto<br>para o IFSP?<br>A familia possui imóvel<br>para locação?<br>Auxilios Pretendidos<br>Alimentação: | 22 Quantos imóveis? 0<br>23<br>24<br>25<br>25<br>25<br>25<br>26<br>25<br>26<br>26<br>27<br>26<br>27<br>27<br>27<br>27<br>27<br>27<br>27<br>27<br>27<br>27                                                                                           |          |

RECOMENDAMOS AOS ALUNOS QUE AINDA NÃO TEM CONTA BANCÁRIA, QUE PROVIDENCIEM O MAIS BREVE POSSÍVEL. PODE SER CONTA CORRENTE OU POUPANÇA, DE QUALQUER BANCO E QUALQUER AGÊNCIA. A CONTA DEVE ESTAR EM NOME DO PRÓPRIO ALUNO (NÃO PODE ESTAR EM NOME DO PAI OU DA MÃE) NÃO SÃO ACEITAS CONTAS CONJUNTAS NEM CONTA SALÁRIO. OS PAGAMENTOS FEITOS EM CONTA BANCÁRIA SÃO MAIS INDICADOS, POIS NÃO HÁ PRAZO LIMITE PARA RETIRAR O PAGAMENTO, O ESTUDANTE NÃO CORRE O RISCO DE TER O PAGAMENTO DEVOLVIDO, E TAMBÉM NÃO CORRE O RISCO DE FICAR IMPOSSIBILITADO DE RETIRAR SEUS AUXÍLIOS NOS PERÍODOS DE GREVE DOS BANCOS, QUE TEM ACONTECIDO ANUALMENTE.

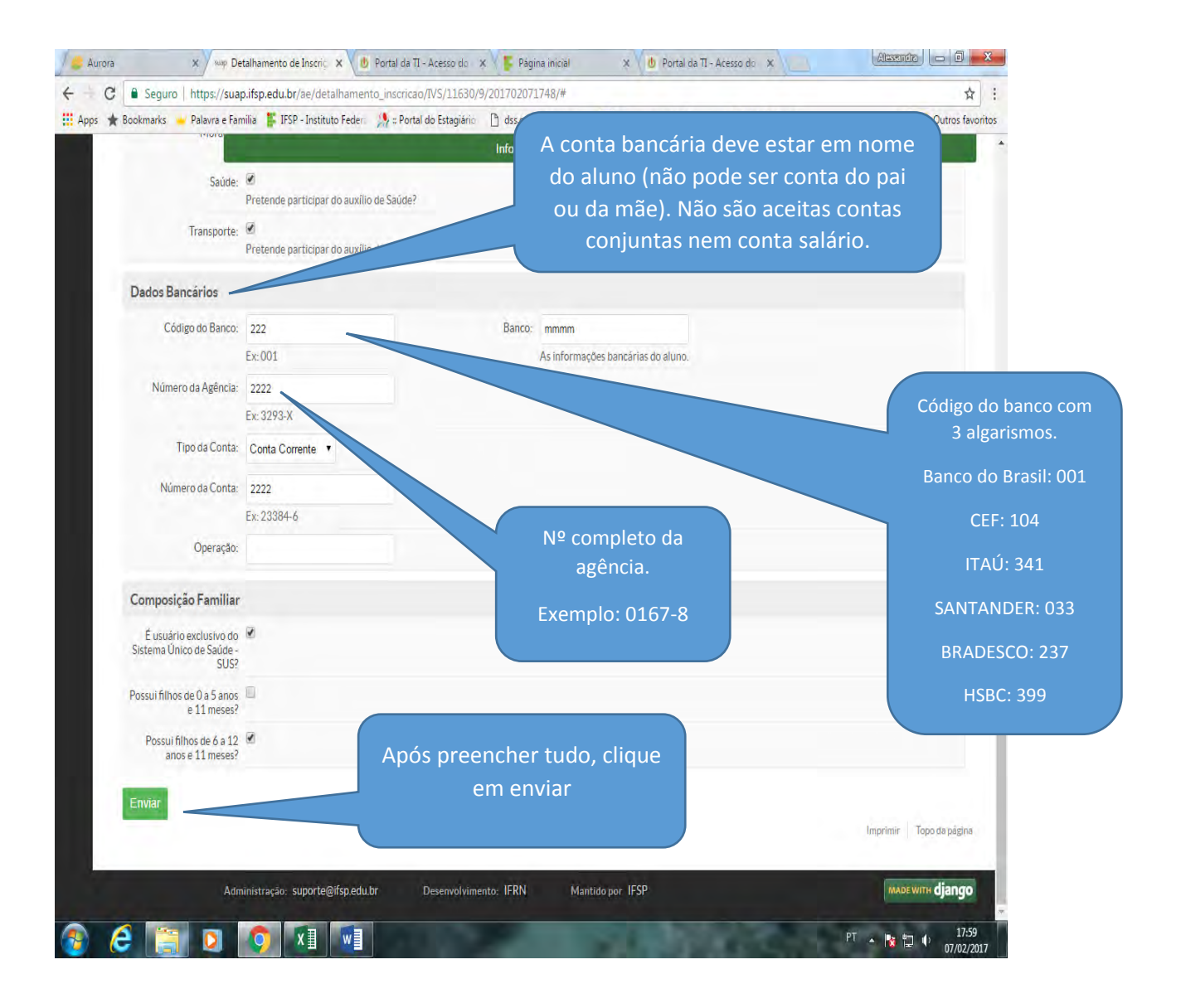

| Societaria      Valuera e Saminia     Serveritaria     Serveritariariari Serveritariari Serveritaria     Serveritaria     Serveritaria                                                                                                    | C Seguro   https://suap.ifsp.edu.br/ae/confirmacao_inscricao/IVS/66/#                                                                                                    |                                                  | ☆ :                             |
|----------------------------------------------------------------------------------------------------|----------------------------------------------------------------------------------------------------|--------------------------------------------------|---------------------------------|
| Interfaired and marked<br>The handes - Break marked one Program Caracterizes & Excedence & Detailmente de lancrisio - Confirmação<br>Confirmação de lanscrição<br>Dados da inscrição<br>Pare validar a sua mercição, oudo deve comparecer os oster do Serviço Social portando toda a documentação solicitais conforme os etat<br>Nerviço ga<br>Program renorgão<br>Belene<br>Program renorgão<br>Nerviço Social portando toda a documentação solicitais conforme os etat<br>Nerviço ga<br>Solicitação<br>Veter para página principal<br>Mercine<br>Mercine<br>Merc | ps 🌟 Bookmarks 🖕 Palavra e Familia 👫 IFSP - Instituto Federa 🧏 🛛 Portal do Estagiário 🕒 dss.collections.                                                                                                    | mj.org 🛛 Comprovante de Situ 👘 🚱 Boa Noite! Hist | tórias e 🛛 🔪 🗌 Outros favoritos |
| Interest Petrager Petrager Pergerang Cancerbrage Decembrande an Decembrage de Relateries de Managel de Managel de Mana                                                                                                    | Inscrip                                                                                                    | ão realizada com sucesso.                        |                                 |
| Continuação de inserrição         Dados da inserrição         Dados da inserrição         Perrulation as un inserrição, você deve comparecer ao setor do Serviço Social pot tando toda a documentação solicitada conforme o edit         Mine         Perrulation as un inserrição, você deve comparecer ao setor do Serviço Social pot tando toda a documentação solicitada conforme o edit         Mine         Perrulation as un inservição, você deve comparecer ao setor do Serviço Social pot tando toda a documentação solicitada conforme o edit         Votar pare página principal         Votar pare página principal                                                                                                    | Início » Inscrições » Efetuar Inscrição em Programa » Caracterização Econômica » Detalhamento de Inscrição » C                                                                                                    | onfirmação de Inscrição                          |                                 |
| Utentificação       Caracterização       Stuação Socioocondunita       Detainamento         Dados da inscrição         Prepriama       renovação PAP 2017         Weitro de<br>Solicitação       Vacê pode verificar a confirmação<br>de sua inscrição.         Votar para página principal                                                                                                    | Confirmação de Inscrição                                                                                                    |                                                  |                                 |
| Identificação       Situação Sócioloconômica       Detaihamento       Confirmação         Dados da inscrição                                                                                                    |                                                                                                    |                                                  |                                 |
| Dados da inscrição       -         Pera velidar a sua hercrição, você deve comparecer ao setor do Serviço Social portando toda a documentação solicitad a conforme o etital         Aluno       -         Pregrama       revoveção PAP 2017         Bregrama       revoveção PAP 2017         Bregrama       Você pode verificar a confirme ção solicitad a conforme o etital         Vetar para página principal       Você pode verificar a confirme ção de sou in socrição.         Vetar para página principal       Imprint         Manistração       suporte@ifspedu br         Desenvolvimento:       FERN         Manistração       suporte@ifspedu br                                                                                                    | Identificação Caracterização Situação Socioeconômica Detalhamento Confirmação                                                                                                    | 0                                                |                                 |
| Dados da inscrição Para validar a sua inscrição, você deve comparecer ao setor do Serviço Social portando toda a documentação solicitada conforme o edital. Aluno Programa renovação PAP 2017 Motivo da Solicitação Voter para página principal Inprimi Topo da página Voter para página principal Inprimi Topo da página                                                                                                    |                                                                                                    |                                                  |                                 |
| Para validar a sus inscrição, você deve comparecer ao setor do Serviço Social portando toda a documentação solicitada conforme o edital         Aluno         Programa       renovação PAP 2017         Motivo da<br>Solicitação       Você pode verificar a confirmação<br>de sua inscrição.         Voter para página principal       Imprimir         Voter para página principal       Imprimir         Administração:       Suporte@lfsp.edu br         Manistração:       Suporte@lfsp.edu br                                                                                                    | Dados da inscrição                                                                                                    |                                                  | -                               |
| Per validar a su inscrição, você deve comparecer ao setor do Serviço Social portando toda a documentação solicitada conforme o edital<br>Aluno<br>Programa renovação PAP 2017<br>Motivo da<br>Solicitação<br>Voltar para página principal<br>Voltar para página principal<br>Meministração: suporte@lfSp.edu.br Desenvolvimento: IFRN Mantido por IFSP<br>Mantido por IFSP                                                                                                    |                                                                                                    |                                                  |                                 |
| Aluno       Program renovação PAP 2017         Motivo da Solicitação       Você pode verificar a confirmação de sua inscrição.         Voltar para página principal       Imprinir         Voltar para página principal       Imprinir         Administração:       Suporte@iffsp.edu.br         Desenvolvimento:       IFRN         Mantido por IFSP       MADEXITIR django                                                                                                    | Para validar a sua inscrição, você deve comparecer ao setor do Serviço Social portando toda a documen                                                                                                    | tação solicitada conforme o edital.              |                                 |
| Programs       renovação PAP 2017         Motivo de<br>Solicitação       Você pode verificar a confirmaçã<br>de sua inscrição.         Voltar para página principal       Imprimir         Voltar para página principal       Imprimir         Administração:       Suporte@ifsp.edu.br         Desenvolvimento:       IFRN         Mantido por IFSP       MADEXITIL django                                                                                                    | Aluno                                                                                                    |                                                  |                                 |
| Metivo da Solicitação       Você pode verificar a confirmação de sua inscrição.         Voltar para página principal       Imprimir         Administração:       Suporte@ifsp.edu.br         Desenvolvimento:       IFRN         Mantido por IFSP       MADEWITH django                                                                                                    | Programa renovação PAP 2017                                                                                                    |                                                  |                                 |
| Voltar para página principal  Voltar para página principal  Imprinir Topo de págine  Administração: suporte@ifsp.edu.br Desenvolvimento: IFRN Mantido por IFSP  MADEWITH django                                                                                                    | Motivo da<br>Solicitação                                                                                                    | Você                                             | pode verificar a confirmaçã     |
| Voltar para página principal<br>Imprinir Topo de págine<br>Administração: Suporte@if\$p edu br Desenvolvimento: IFRN Mantido por IFSP                                                                                                    | a a local de la construction de la construction de |                                                  | de sua inscrição.               |
| Voltar para página principal Imprimir Topo de págine Administração: Suporte@if\$p.edu.br Desenvolvimento: IFRN Mantido por IFSP MADEWINI django                                                                                                    |                                                                                                    |                                                  |                                 |
| Voltar para página principal<br>Imprimir Topo de pégine<br>Administração: suporte@ifsp.edu.br Desenvolvimento: IFRN Mantido por IFSP                                                                                                    |                                                                                                    |                                                  |                                 |
| Imprimir Topo de pégine<br>Administração: Suporte@ifsp.edu.br Desenvolvimento: IFRN Mantido por IFSP (#ADE WITH django)                                                                                                    | Voltar para página principal                                                                                                    |                                                  |                                 |
| Administração: suporte@ifsp.edu.br Desenvolvimento: IFRN Mantido por IFSP (##ADE WITH django)                                                                                                    |                                                                                                    |                                                  |                                 |
| Administração: suporte@lfsp.edu.br Desenvolvimento: IFRN Mantido por IFSP maat wmn django.                                                                                                    |                                                                                                    |                                                  | Imprimir 👘 Topo da página       |
| Administração: suporte@lfsp.edu.br Desenvolvimento: IFRN Mantido por IFSP rAADE WITH django                                                                                                    | A second second s                                                                                                    |                                                  |                                 |
|                                                                                                    | Administração: suporte@ifsp.edu.br Desenvolvimento: IFRN                                                                                                    | Mantido por IFSP                                 | маре with django                |
|                                                                                                    |                                                                                                    |                                                  |                                 |
|                                                                                                    |                                                                                                    |                                                  |                                 |
|                                                                                                    |                                                                                                    |                                                  |                                 |
|                                                                                                    |                                                                                                    |                                                  |                                 |
|                                                                                                    |                                                                                                    |                                                  |                                 |
|                                                                                                    |                                                                                                    |                                                  |                                 |

| Apps ★ | Bookmarks 📥 Palavra                                                                                             | e Familia | IFSP - In           | stituto Fed | ien 🧏            | # Portal ( | do Estagiár              | io 🕒 dss.coll             | ections.i | imj.org 💽 Comp        | rovante de Situ | i Boa        | Noite! Histórias   | e<br>I                  | an - Custrar Savar         | itor                           |
|--------|----------------------------------------------------------------------------------------------------|-----------|---------------------|-------------|------------------|------------|--------------------------|---------------------------|-----------|-----------------------|-----------------|--------------|--------------------|-------------------------|----------------------------|--------------------------------|
| ≡      | Início + Inscrições<br>Inscrições                                                                               |           |                     |             |                  |            |                          |                           |           |                       |                 |              |                    | Efe                     | Mesmo<br>que já            | para os alunos<br>entregaram o |
| é.     | Buscar:                                                                                                    |           |                     | Filtrar por | r program        | 18:        | Filtrar                  | por Situação:             |           | Filtrar por docum     | entação:        | Filtrar po   | renda per capita   | e Filtr                 | formulár                   | io de renovação                |
|        |                                                                                                    |           | lr.                 | Todos       |                  |            | <ul> <li>Todo</li> </ul> | IS                        |           | Todos                 | •               | Todos        |                    | <ul> <li>Too</li> </ul> | e/ou                       | documentos                     |
|        | Filtrar por Prioritária:                                                                                        |           | Filtrar por Po      | ograma Soc  | cial:            | Filtrar po | or Escola de             | Origem: Filt              | rar por S | lituação Financeira d | lo Responsável: | Filtrar p    | or Modalidade:     | _                       | eyou                       | uocumentos                     |
| ф.     | Todos                                                                                                    | •         | Todos               |             | •                | Todos      |                          | <ul> <li>To</li> </ul>    | dos       | •                     |                 | Todos        |                    |                         | aparecerá                  | i "documentaçã                 |
|        | Filtrar por Participa de algum programa do Serviço Sociali: Filtrar por Ano Letivo: Filtrar por Periodo Letivo: |           |                     |             |                  |            |                          |                           | não entr  | eque" isso será       |                 |              |                    |                         |                            |                                |
|        | Todos                                                                                                    |           |                     |             | Todos            | 6          |                          | <ul> <li>Todos</li> </ul> |           |                       |                 |              |                    |                         | nao enti                   | egue : 1550 sere               |
|        |                                                                                                    |           |                     |             |                  |            |                          |                           |           |                       |                 |              |                    |                         | altera                     | do até 15/02                   |
|        | 2017 07 de Fever                                                                                                | eiro      |                     |             |                  |            |                          |                           |           |                       |                 |              |                    | -                       |                            |                                |
|        | Mostrando 1 Inscrição                                                                                           |           |                     |             |                  |            |                          |                           |           |                       |                 |              |                    |                         |                            |                                |
|        | Aluno                                                                                                    |           | Programa            | D           | ata              | ×v         | Situação                 | Documentaç                | ão P      | articipação           | Prioridade      | IVS<br>Final | Renda per<br>capta | Opções                  |                            |                                |
|        |                                                                                                    |           | renovação P<br>2017 | PAP 01      | 7/02/20:<br>8:02 | 17         | Ativa                    | Não entregu               | e         | Não participante      | Normal          | 103          | 400.00             | Comprov                 | ante de Inscrição do Aluno |                                |
|        | Mostrando 1 Inscrição                                                                                           |           |                     |             |                  |            |                          |                           |           |                       |                 |              |                    |                         | Imprimir Topo de périn     |                                |
|        |                                                                                                    |           |                     |             |                  |            |                          |                           |           |                       |                 |              |                    |                         | John ng haBur              |                                |
|        |                                                                                                    |           |                     |             |                  |            |                          |                           |           |                       |                 |              |                    |                         |                            |                                |

PT 🔺 🐚 🗊 🕩 18:03

O prazo para renovação foi reaberto (de 8 a 10 para entrega de formulário de renovação e de 08 a 15 para preencher o formulário online)

7

<mark>CASO SEJA NECESSÁRIO (SE PREENCHEU ALGO ERRADO) O ESTUDANTE PODE ALTERAR AS</mark> RESPOSTAS DO FORMULÁRIO ATÉ 15/02.

NÃO É NECESSÁRIO IMPRIMIR O FORMULÁRIO, BASTA PREENCHER, SALVAR E CLICAR EM ENVIAR

EM CASO DE DÚVIDA, ENTRE EM CONTATO:

pae.ifsp.bra@gmail.com

fone: 11-4035-8123

Coordenadoria Sociopedagógica